## 発行時税率切り替えの利用方法

2019年7月11日 株式会社サトー

## ■概要

Multi LABELIST V5の発行画面で税率を切り替えできるようにする手順です。

税率移行期間の8%と10%の両方の値札発行がマスタ設定の変更無しで利用できます。

この機能を利用するには Ver.5.8.7.0 以上のバージョンが必要です。

旧バージョンをご使用のお客様はダウンロードサイトからセットアップファイルをダウンロードいただき、バージョ ンアップを行っていただけますようお願いします。

ダウンロードの際にはご使用のエディションをダウンロードください。(Standard/Lite/Plus/Enterprise) http://www.sato.co.jp/download/software/multi\_labelist/multi-labelist-v5.html インストールマニュアルは<u>こちら</u>。

なお、2019年10月1日以降は、税率を10%に設定し、発行時税率切り替えを無効にしてください。

## ■手順

1. Windows スタートメニューより「Multi LABELIST V5」→「ML メンテナンス」をクリックしてください。 ユーザアカウント制御が表示される場合は「はい」ボタンをクリックしてください。

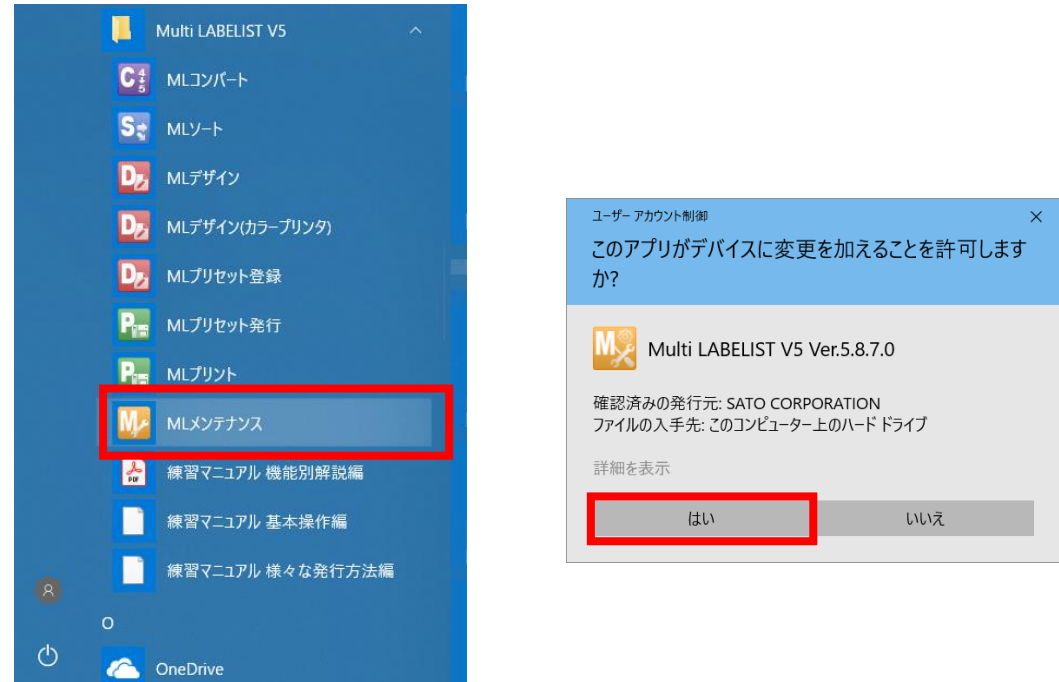

2. パスワードを入力して「OK」ボタンをクリックしてください。初期値は「user」です。

| ₩ パスワードの確認                            | ?     | $\times$ |
|---------------------------------------|-------|----------|
| MLメンテナンスを起動します。<br>管理者パスワードを入力してください。 |       |          |
| パスワード:                                |       |          |
| ОК                                    | ++>>t | 2N       |

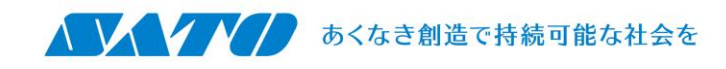

3. 「税率設定」をクリックしてください。

発行時に切り替える税率の「発行時指定」にチェックを入れて、「OK」ボタンをクリックしてください。

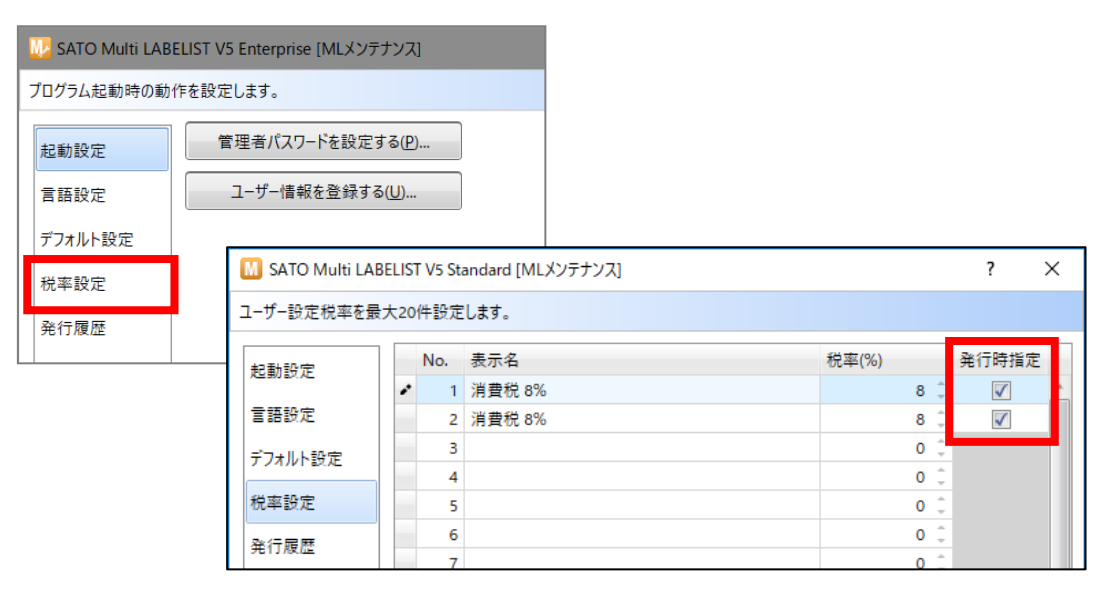

4. 以上で、設定変更は終了です。

レイアウトを開いて発行画面で税率が切り替わるか確認してください。

5. 発行画面を開くと、ツールバーに税率切り替えボタンが表示されています。

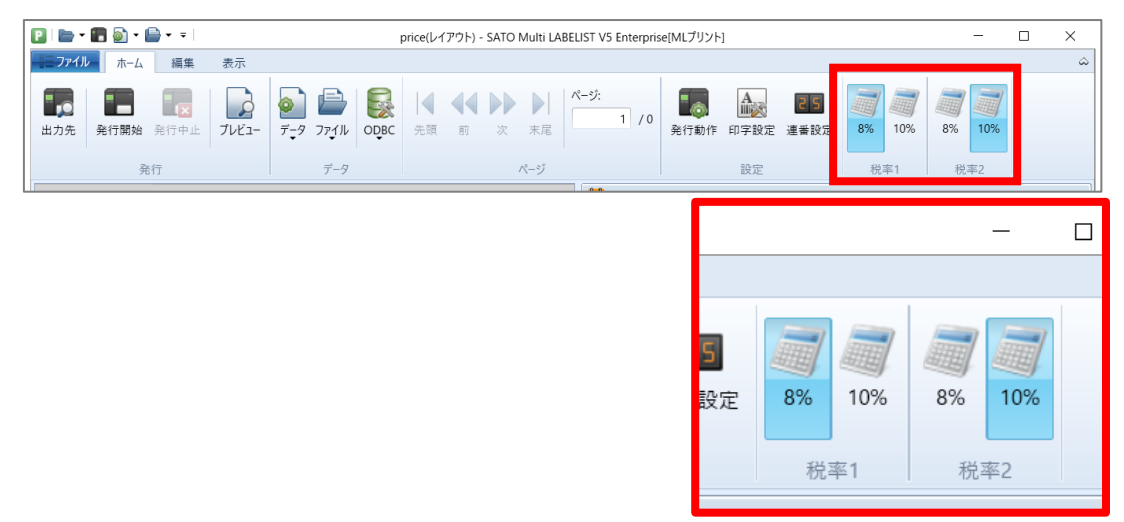

起動時は「税率1:8%」、「税率2:10%」で表示されます。

注意:

発行時の切り替えで発行する場合の税率は、「税率1」「税率2」共に、8%または10%になります。 「税率設定」で設定している税率は無視されますのでご注意ください。

- = ファイル ホーム 編集 ۵ 表示 A • ①税率1を「8%」に設定 -2 S ページ 発行 8% データ ファイル ODBC 発行動作 印字設定 連番設定 10% 8% 10% データ 設定 税率1 税率2 📙 基準日付 щ× 本体価格 基準日付: 2019/05/28 -2000 🕞 印刷プレビュー ųх 1 ②価格に「2000」を入力 (すべて) т 発行枚数 No. <mark>2160</mark>⊢ 税込 r 1 1 2000 🖻 本体価格 \* ③税率8%の「2160」で印字 ページ:1/1 144% 🗁 🔶 🔶
- 6. 税率 No.1 で税編集が設定されている項目の値が切り替わります。

| ま <b>ニファイル</b> 編集 表示                                                                                                    | ۵                                              |  |
|----------------------------------------------------------------------------------------------------|------------------------------------------------|--|
| 発行 データ ファイル ODBC ページ 経行動作 印字設定 運番設定   データ データ 設定                                                                                                    | 87<br>10%<br>税率1 を「10%」に変更<br>87<br>税率1<br>税率2 |  |
| 本体価格                                                                                                    | ■ 基準日付                                         |  |
| 2000 基準日付: 2019/05/28 •                                                                                                    |                                                |  |
| D D |                                                |  |
|                                                                                                    | 1                                              |  |
| עולפ וויייייייייייייייייייייייייייייייייי                                                                                                    |                                                |  |
| <b>т</b> (すべて)                                                                                                    |                                                |  |
| No. 発行枚数<br>・ 1 1<br>*                                                                                                    | 税込<br><sup>本体価格</sup> 2000 円                   |  |
|                                                                                                    | ⑤税率 10%の「2200」で印字                              |  |
| □ 標準(100%) 150% ○ ページ:1/1 (目) 144% ○ ↓                                                                                                    |                                                |  |